★閱讀線上認證系統由校網進入,或輸入網址 http://read.tc.edu.tw/reading\_certificate/index\_2020.php

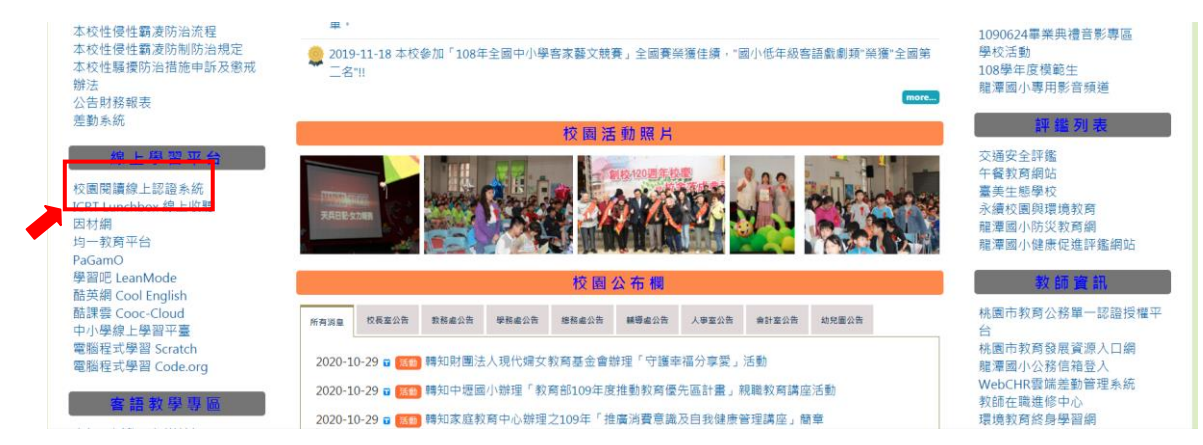

## ①登入系統。

| 祭 首頁 品 閱讀品與樹脂畫 ① 電子公告 ▲ 篇書相關功能 ▼ Qa 留言板                                     | ▲• 註冊報號 →3 登入多病                       |
|-----------------------------------------------------------------------------|---------------------------------------|
|                                                                             | 林芬多精!<br>該子因閱讀而優質升級!                  |
| ● 合作推廣活動                                                                    | ● 舊版網頁連結                              |
| ₩個面積<br>目認合す<br>了解統一級票及租稅知識,培養試實納稅風氣並知曉政府違設靠稅收,同時<br>利用活動資源发展親子共遊臺中市,以发展程濟。 | ● ● ● ● ● ● ● ● ● ● ● ● ● ● ● ● ● ● ● |

轉移新版網頁後,如仍須使用某些舊版功能,可蘧結回到過去喔......!

②選擇「學生」。

了解統一發票及租稅知識,培養誠實納稅風氣並知曉政府建設靠稅收,同時 利用活動獎項鼓勵親子共遊臺中市,以振興經濟。

| 含首員                                                                                                    |                              |                                                                                                    | ▲ 忘記密碼 ▲ 註冊報號 |
|----------------------------------------------------------------------------------------------------|------------------------------|----------------------------------------------------------------------------------------------------|---------------|
| €Q <b>₩</b> ***<br>鼓                                                                                                    | 勵孩子閱讀的好夥伴·讓                  | 孩子因閱讀而優質升級                                                                                                    | I 🧩           |
|                                                                                                    | 登入系統                         | t.                                                                                                    |               |
|                                                                                                    | <ul> <li>教師、</li> </ul>      | ato 🖓 🖓 🖞                                                                                                    | E訪客測試〇        |
|                                                                                                    | 建定量人                         |                                                                                                    |               |
| 空中市復動投資機構成上記書系統     主題者の:書中市記録教育局     副官服第:書から記録教育局系対照中心、     Copyright © 2007-2020 E-ducation Bureau, Taichung C     61016224 vestors sance 2007-09-15 | 来<br>来<br>grovernment.<br>武術 | 3月1日<br>1月9日 - 単中作力力 毛原新興國化小学<br>(1月31日 4月14日 - 1月15日 - 1月15日<br>8月13日 - 1601/2415-0250<br>8月13日 - 16012469ymail.com |               |

## ③選擇「就讀資料登入」。

| <b>希</b> 苗頁 |                       |       |       |                         | 🏫 忘記密碼 | ♣• 註冊帳號 |
|-------------|-----------------------|-------|-------|-------------------------|--------|---------|
| EQ.         | 鼓勵孩子閱讀的好              | F夥伴・i | 裏孩子因開 | 讀而優質升級!                 |        |         |
|             |                       | 登入    | 系統    |                         |        |         |
|             | 學生                    | 「」教師  | 1、志工〇 | 學生訪客測讀                  | đ)     |         |
|             | ○快速登入(油知順號可直接輸入-節省時間) |       |       | 就讀資料登入(F知順就可利用就讀資料幣出順號) |        |         |
| 桃園市         |                       | •     | 5 年級  |                         |        | ~       |
| 親澤區         |                       |       | 第1 旺  |                         |        | ~       |
| 離憲國小        |                       | ×     | 時選擇座號 |                         |        | ~       |
| 捕输人密装       |                       | 確定    | ۶.    |                         |        |         |

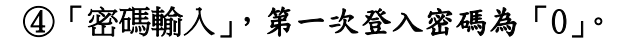

| EQ. 118         | 鼓勵孩子閱讀的好              | 夥伴・讓孩子因閱讀 | 賣而優質升級!                 |  |
|-----------------|-----------------------|-----------|-------------------------|--|
|                 |                       | 登入系統      |                         |  |
|                 | <b>2</b> 學生           | 教師、志工〇    | 學生訪客測試○                 |  |
|                 | ●快速登入(福知师號司直接輸入、節當時間) | O         | 就讀資料登入(不知順就可利用就講資料帶出感號) |  |
| Itestyc109***** |                       |           |                         |  |
| 詞結入密碼           |                       | 確定登入      |                         |  |
|                 |                       |           |                         |  |

and state line

2+ 11 mar 14

## (5)點選「百貝」-「我要認證」進行書籍認證。

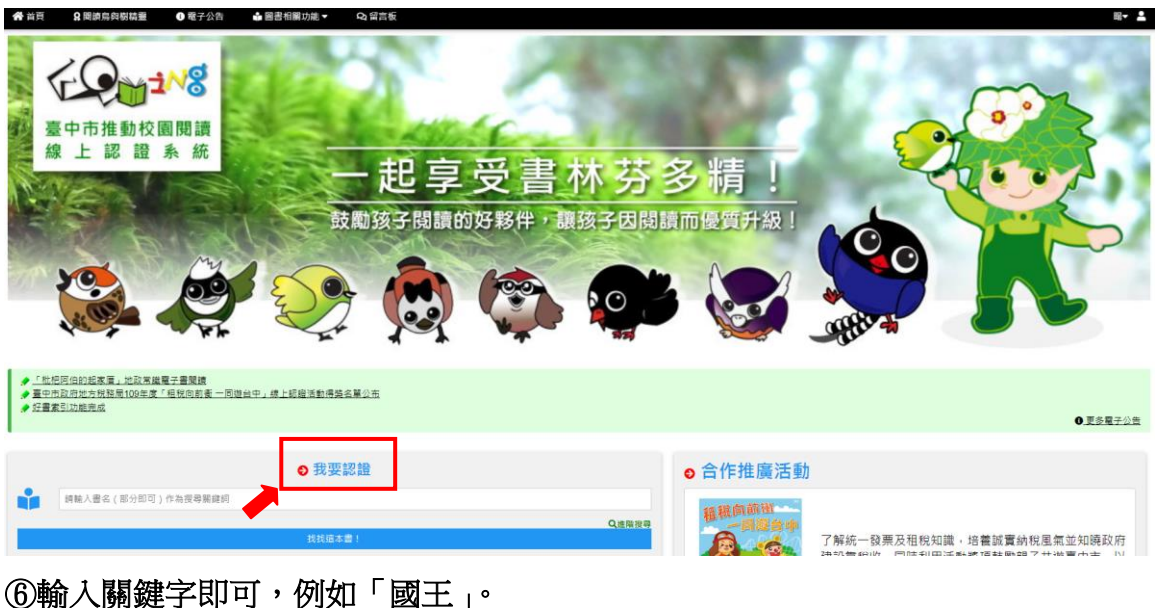

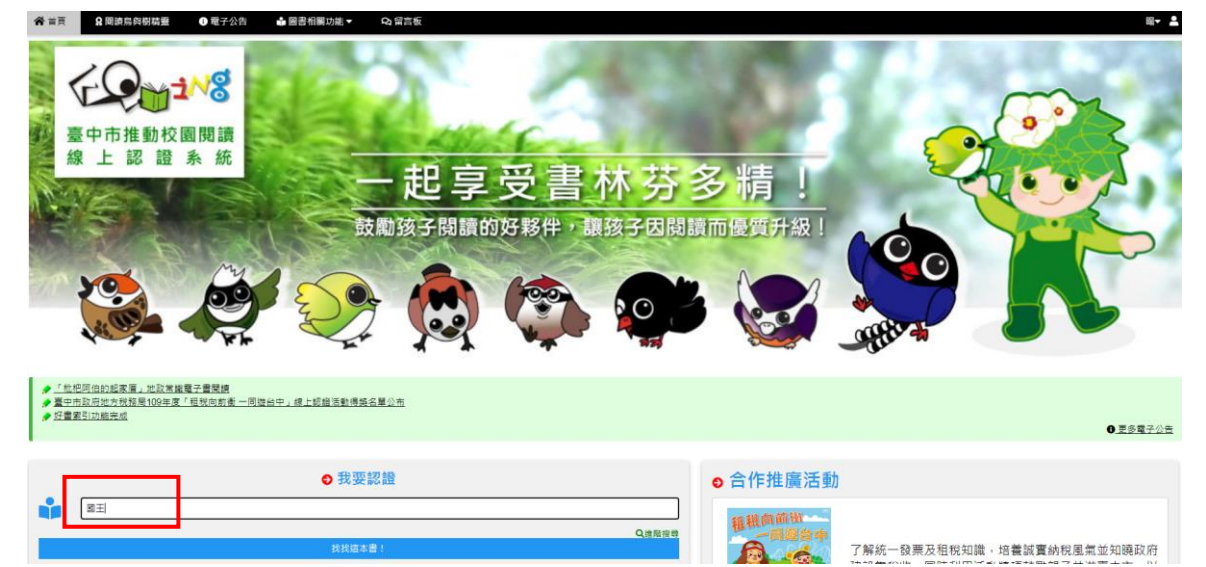

⑦即可搜尋到書名有「國王」的書籍,需有「可認證」的書籍才可以認證。

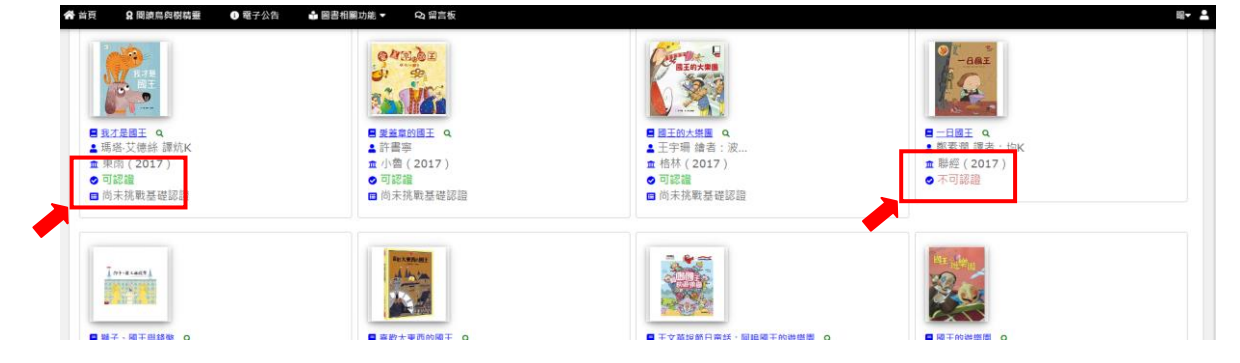

| EQu=1/8            | 鼓勵孩  | 子閱讀的好夥伴                 | ・譲孩子団   | 國閱讀而優質升級!                            | Ř |
|--------------------|------|-------------------------|---------|--------------------------------------|---|
| Corre Q            | 書名   | 國王的大樂團                  | 書摘連結    | http://findbook.tw/book/978986189797 |   |
| 日本の大学語             | 語文   | 中文圖書                    | 系統實源    | 基礎認證題目 10                            |   |
|                    | 作者   | 王宇珊 繪者:波凡提妮             | 推廣運用    | 基礎認識:通過 185 次 / 認識227 次              |   |
|                    | 出版社  | 格林                      | 閱讀資源    | 臺中市立圖書館閱讀資源                          |   |
| 9789861897974      | 出版日期 | 2017-05-00              |         |                                      |   |
|                    | 適讀年段 | ♥幼稚園 ♥低年段 ♥中年段 ♥高年段 ♥園中 |         |                                      |   |
| 条続建議:這是本好書一趕快找來閱讀! |      |                         |         |                                      |   |
|                    |      |                         | 我要認道這本書 |                                      |   |

## ⑨每書有10題認證題目,祝認證順利通過~~

| 1.年輕國王喜歡樂器用以下哪一種形式來做表演?<br>1.年輕國王喜歡樂器用以下哪一種形式來做表演?                                    | 進行認證中                                |                                                                                                    |  |  |
|---------------------------------------------------------------------------------------|--------------------------------------|----------------------------------------------------------------------------------------------------|--|--|
| #2# /#<br>Resty: 10906075<br>正正式大学<br>通道法学<br>通道法学<br>一個奏<br>一合奏<br>一敲撃<br>一酸撃<br>一般撃 | 定理 / H<br>定定 / H<br>Itestyc109060750 | Clineaty     Clineaty     Clineaty |  |  |

⑩系統認證後發給點數,累積回饋閱讀鳥標章,學校將訂定標章給獎辦法。

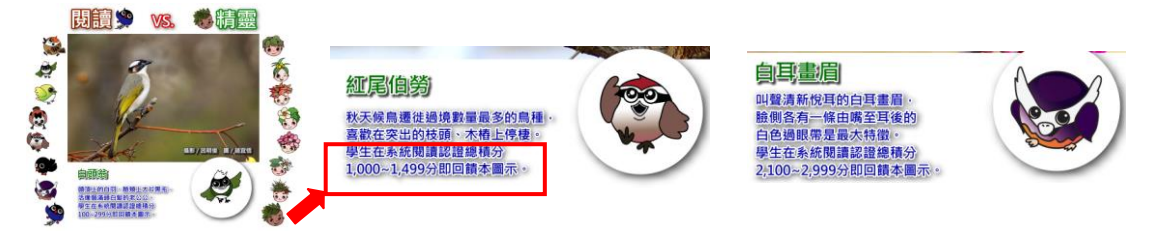

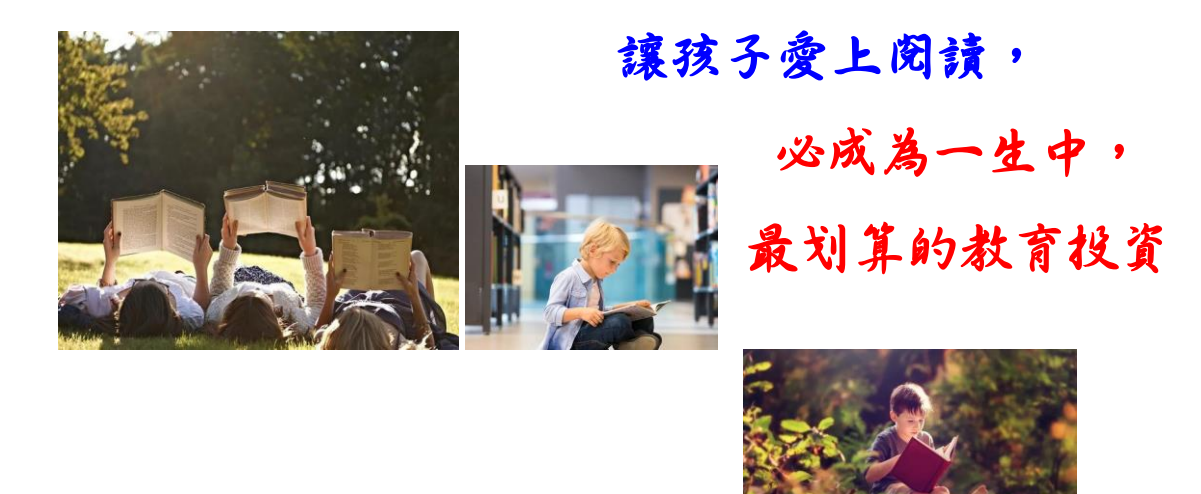

made by 龍潭國小教務處